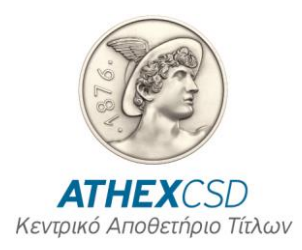

## Τεχνικές οδηγίες για τη χρήση της πλατφόρμας ΑΧΙΑ

## • OOONH INTERMEDIARIES ACTIONS

Στην παρούσα οθόνη, ο χρήστης έχει την δυνατότητα να ανεβάσει τα εξής είδη αρχείων σε μορφή xml:

- Meeting instruction (seev.004.001.08)
- Entitlement notification (seev.003.001.08)
- SI response (seev.047.001.02)
- SI response cancelation (seev.048.001.01)
- Meeting instruction cancelation (seev.005.001.08)

Αφού επιλέξει το είδος του υποβαλόμενου αρχείου επιλέγει στο πεδίο Company την εταιρεία δηλ. τον Διαμεσολαβητή που υποβάλλει αρχείο. Στη συνέχεια, επιλέγοντας Choose file βρίσκει το προς υποβολή αρχείο από το folder που έχει αποθηκευτεί και με την επιλογή Upload το ανεβάζει. Εάν η υποβολή είναι επιτυχής, εμφανίζεται μήνυμα successful, διαφορετικά εμφανίζεται μήνυμα που αντιστοιχεί σε λάθη, ώστε το αρχείο να διορθωθεί και να υποβληθεί εκ νέου.

| යි Home                        |                                                                                                    |  |  |  |  |  |  |  |  |  |  |
|--------------------------------|----------------------------------------------------------------------------------------------------|--|--|--|--|--|--|--|--|--|--|
| 🏛 CSD Services 🛛 🗸             | Intermediaries Actions                                                                                          |  |  |  |  |  |  |  |  |  |  |
| Intermediaries Actions         | Meeting Instruction Entitlement Notification SI Response SI Response Cancelation MeetingInstruction Cancelation |  |  |  |  |  |  |  |  |  |  |
| Intermediaries Submitted Files |                                                                                                    |  |  |  |  |  |  |  |  |  |  |
| SI Requests/Notifications      | Meeting Instruction                                                                                             |  |  |  |  |  |  |  |  |  |  |
|                                | Company<br>Upload Choose File No file chosen<br>MEIN File Cancel Upload                                         |  |  |  |  |  |  |  |  |  |  |

Επισημαίνεται ότι όταν ο Διαμεσολαβητής υποβάλει επιτυχώς (δηλ. λάβει μήνυμα successful) αρχείο:

- «Meeting instruction (seev.004.001.08)» ή «Meeting instruction cancelation (seev.005)», τότε θα λάβει στο email που δηλώθηκε κατά τη διαδικασία πρόσβασης στην πλατφόρμα ΑΧΙΑ το αρχείο «Επιβεβαίωσης παραλαβής ηλεκτρονικών ψήφων» (seev.006).
- «SI response (seev.047.001.02)» τότε θα λάβει στο email που δηλώθηκε κατά τη διαδικασία πρόσβασης στην πλατφόρμα ΑΧΙΑ το αρχείο «Κατάσταση απάντησης σε αίτημα ταυτοποίησης μετόχων» (seev.049).

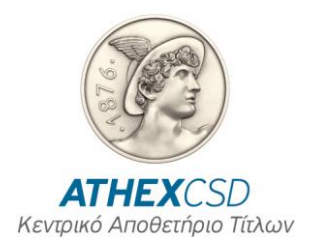

## • OOONH INTERMEDIARIES SUBMITTED FILES

Μέσω της παρούσας οθόνης, ο Διαμεσολαβητής παρακολουθεί τα αρχεία που έχει στείλει και την κατάσταση στην οποία βρίσκονται (accept, reject, incomplete, Fvld).

| 🐼 Home                                                                                |                                                                                                    |  |  |  |  |  |  |  |  |  |  |  |  |
|---------------------------------------------------------------------------------------|----------------------------------------------------------------------------------------------------|--|--|--|--|--|--|--|--|--|--|--|--|
| 🏦 CSD Services 🛛 🗸                                                                    | Search Filter                                                                                                    |  |  |  |  |  |  |  |  |  |  |  |  |
| Intermediaries Actions<br>Intermediaries Submitted Files<br>SI Requests/Notifications | Company III<br>Search                                                                                              |  |  |  |  |  |  |  |  |  |  |  |  |
|                                                                                       | Intermediaries Submitted Files                                                                                     |  |  |  |  |  |  |  |  |  |  |  |  |
|                                                                                       | Q_v Ge 1. Primary Report v Actions v                                                                               |  |  |  |  |  |  |  |  |  |  |  |  |
|                                                                                       | ID JF Company Destination File Type Channel Status Error Code Error Message Incoming File Created Date Last Update |  |  |  |  |  |  |  |  |  |  |  |  |

## • OOONH SI REQUESTS/NOTIFICATIONS

Μέσω της παρούσας οθόνης, ο Διαμεσολαβητής παρακολουθεί τα αρχεία που έχει στείλει η ATHEXCSD, είτε ως απαντητικά σε δικά του υποβληθέντα αρχεία:

| Home                           |                           |             |                  |                |           |         |        |               |               |               |              |                  |  |
|--------------------------------|---------------------------|-------------|------------------|----------------|-----------|---------|--------|---------------|---------------|---------------|--------------|------------------|--|
| 🏦 CSD Services 🛛 🗸             | SI Requests/Notifications |             |                  |                |           |         |        |               |               |               |              |                  |  |
| Intermediaries Actions         | Qv                        |             | Go 1. Primary Re | port ~         | Actions ~ |         |        |               |               |               |              |                  |  |
| Intermediaries Submitted Files | ID ↓ F                    | Destination | File Destination | Destination ID | File Type | Channel | Status | Error<br>Code | Error Message | Outgoing File | Created Date | Last Update Date |  |